## Leitfaden zur Anmeldung bei der NÖ-Challenge 2019

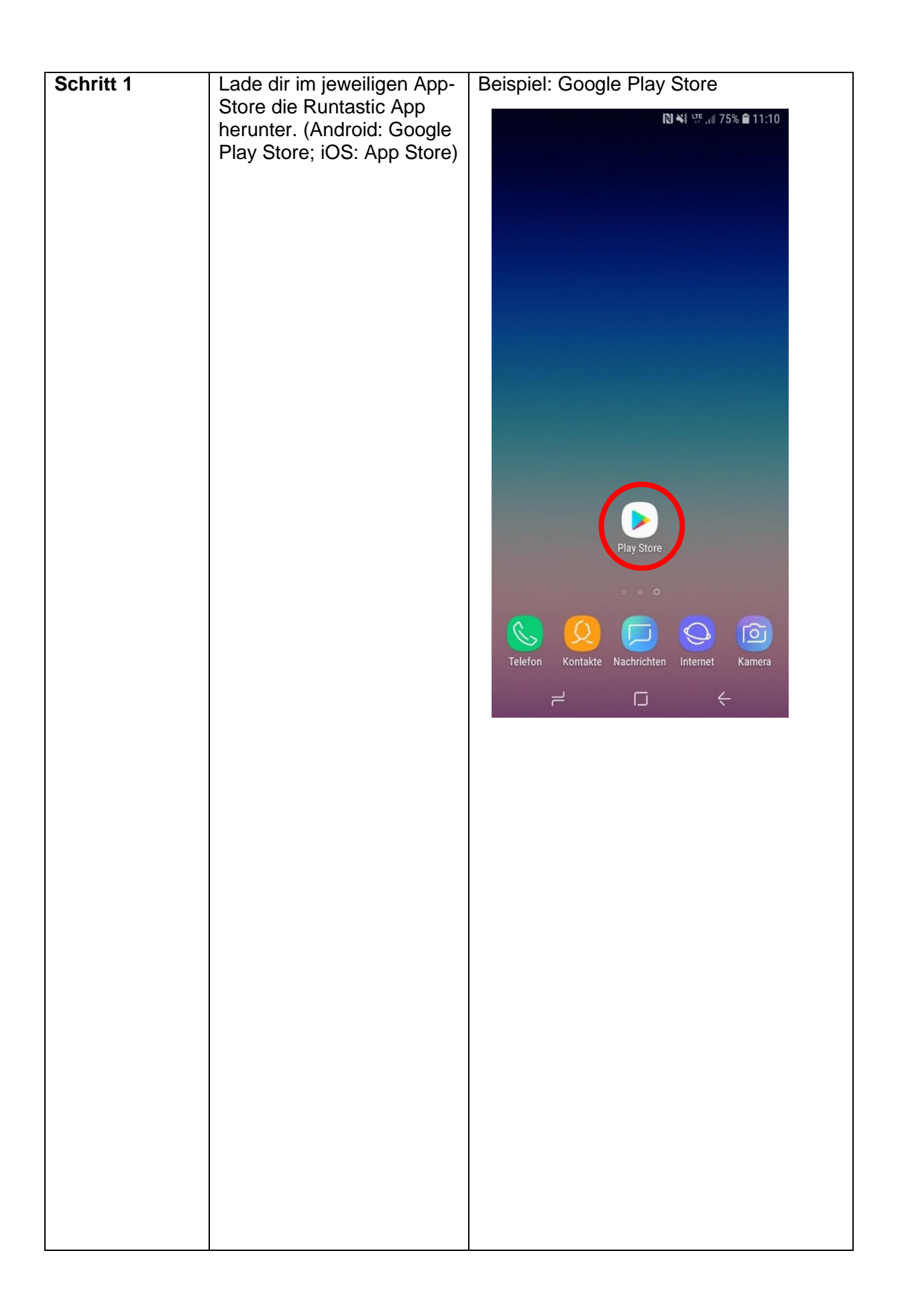

| 🖬 🗋 🕅 📲 발: 📶 74% 🔒 11:11                                                                                                    |
|----------------------------------------------------------------------------------------------------|
| ← runtastic 🌷                                                                                                    |
| Runtastic Laufen, Joggen und Fitness<br>Runtastic<br>■ PEGI 3<br>4,5* (855 164 ♣) • 10 Millionen 높                                                                                             |
|                                                                                                    |
| INSTALLIEREN                                                                                                    |
| WEITERE INFORMATIONEN<br>Enthält Werbung • In-App-Käufe                                                                                                    |
| Das könnte dir auch gefallen: MEHR                                                                                                    |
|                                                                                                    |
| Sportractive         Running         Runtastic         Start           - Laufen J         Distance T         Steps - Sc         Runr           4,8 *         4,7 *         4,2 *         4,7 * |
| Ähnliche Apps MEHR                                                                                                    |
|                                                                                                    |
|                                                                                                    |

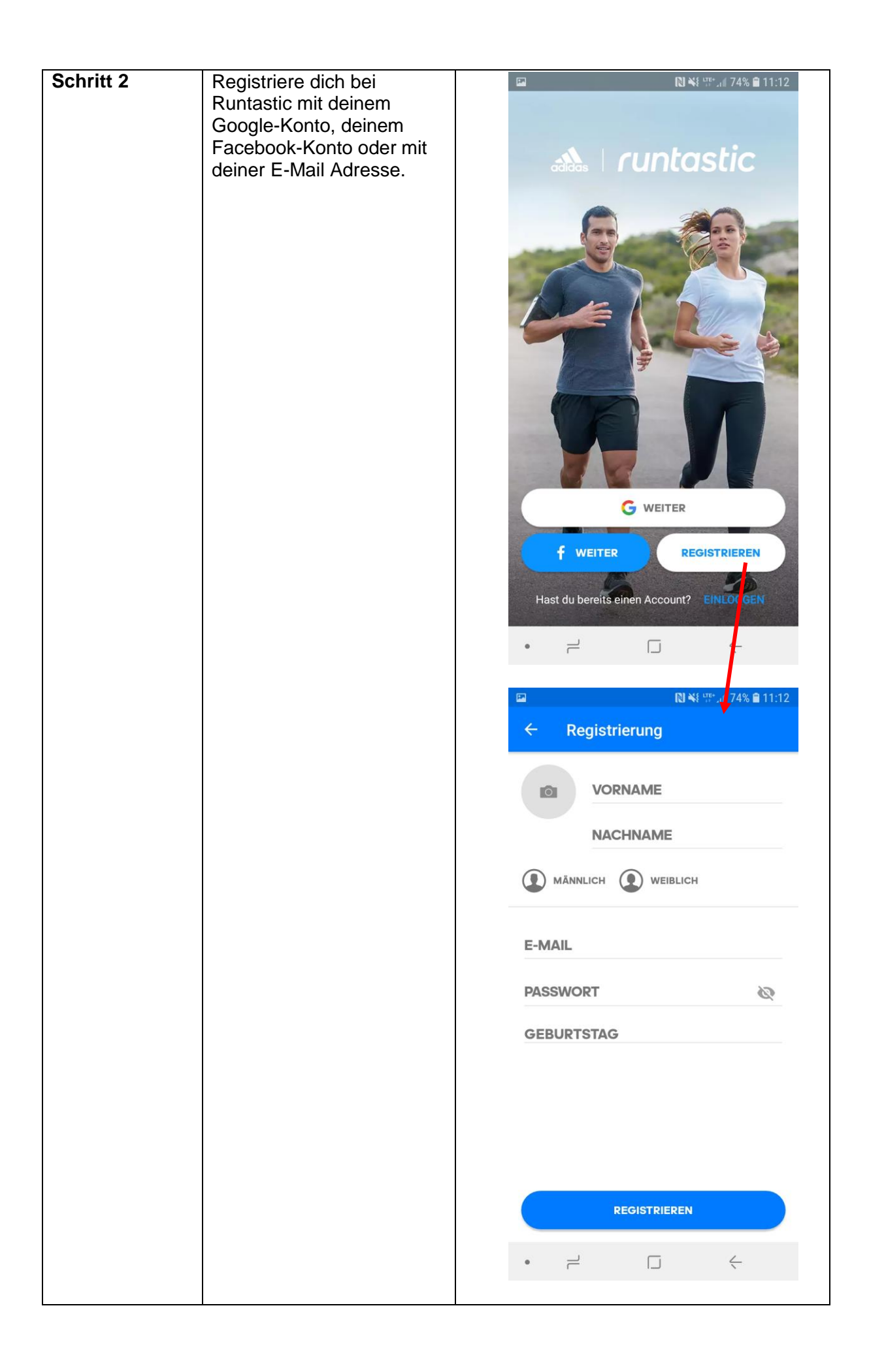

| Schritt 3 | Lege deine Einstellungen<br>in der App fest. Bei<br>"Berechtigungen" musst du<br>die GPS-Funktion<br>erlauben, damit Runtastic<br>bei deiner Aktivität die<br>Strecke sowie die<br>Geschwindigkeit<br>bestimmen kann und somit<br>eine Teilnahme an der NÖ-<br>Challenge möglich ist.<br>Hier kannst du auch deine<br>Garmin- oder Polar-Uhr mit<br>deinem Account verbinden.<br>Folge hierfür den<br>Anweisungen in der App.<br>Bei Problemen wende dich<br>bitte direkt an Runtastic. | <ul> <li>Image: All Table of the second second seco</li></ul> |
|-----------|----------------------------------------------------------------------------------------------------|----------------------------------------------------------------------------------------------------|
|           |                                                                                                    | • •                                                                                                    |

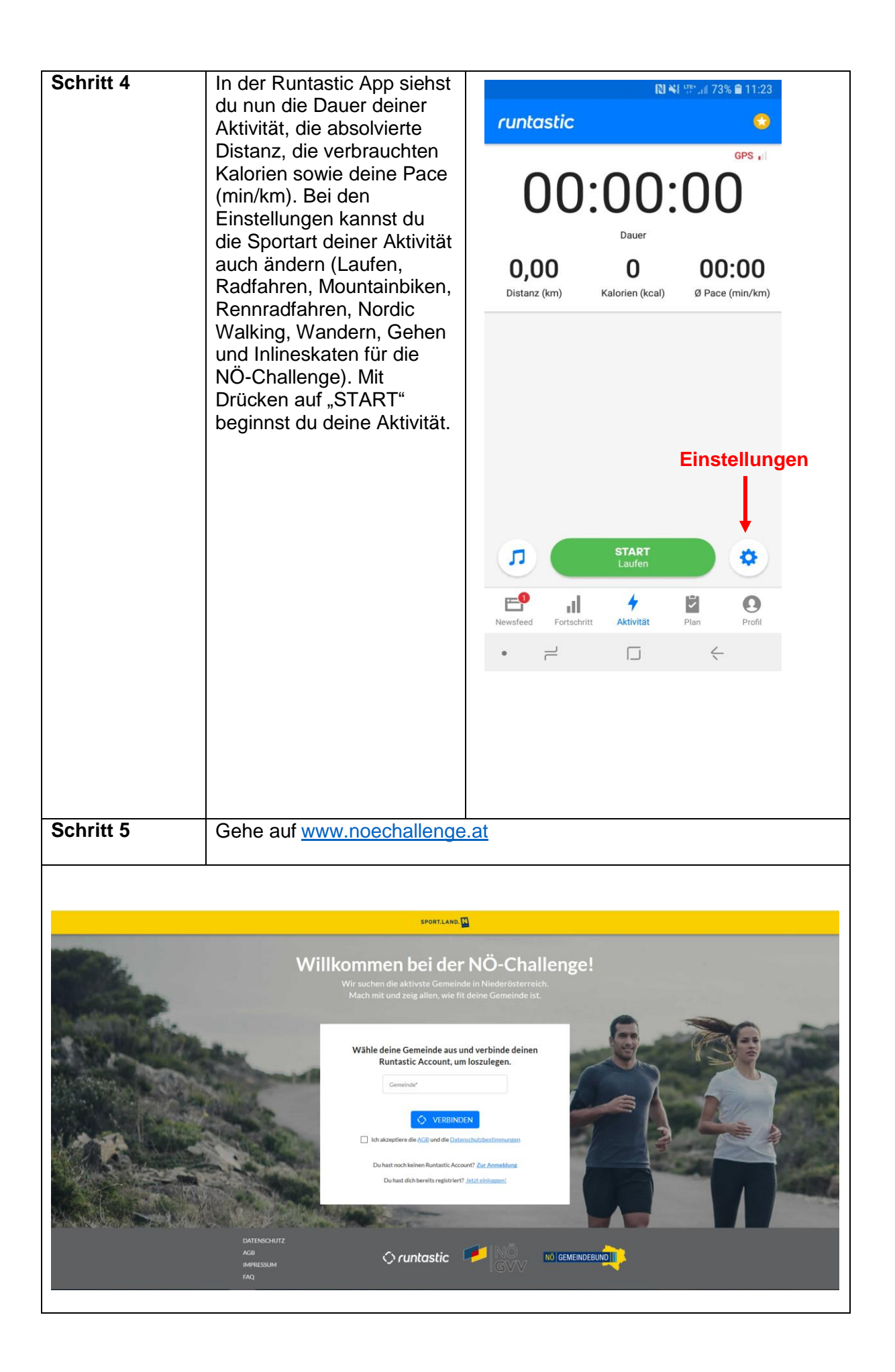

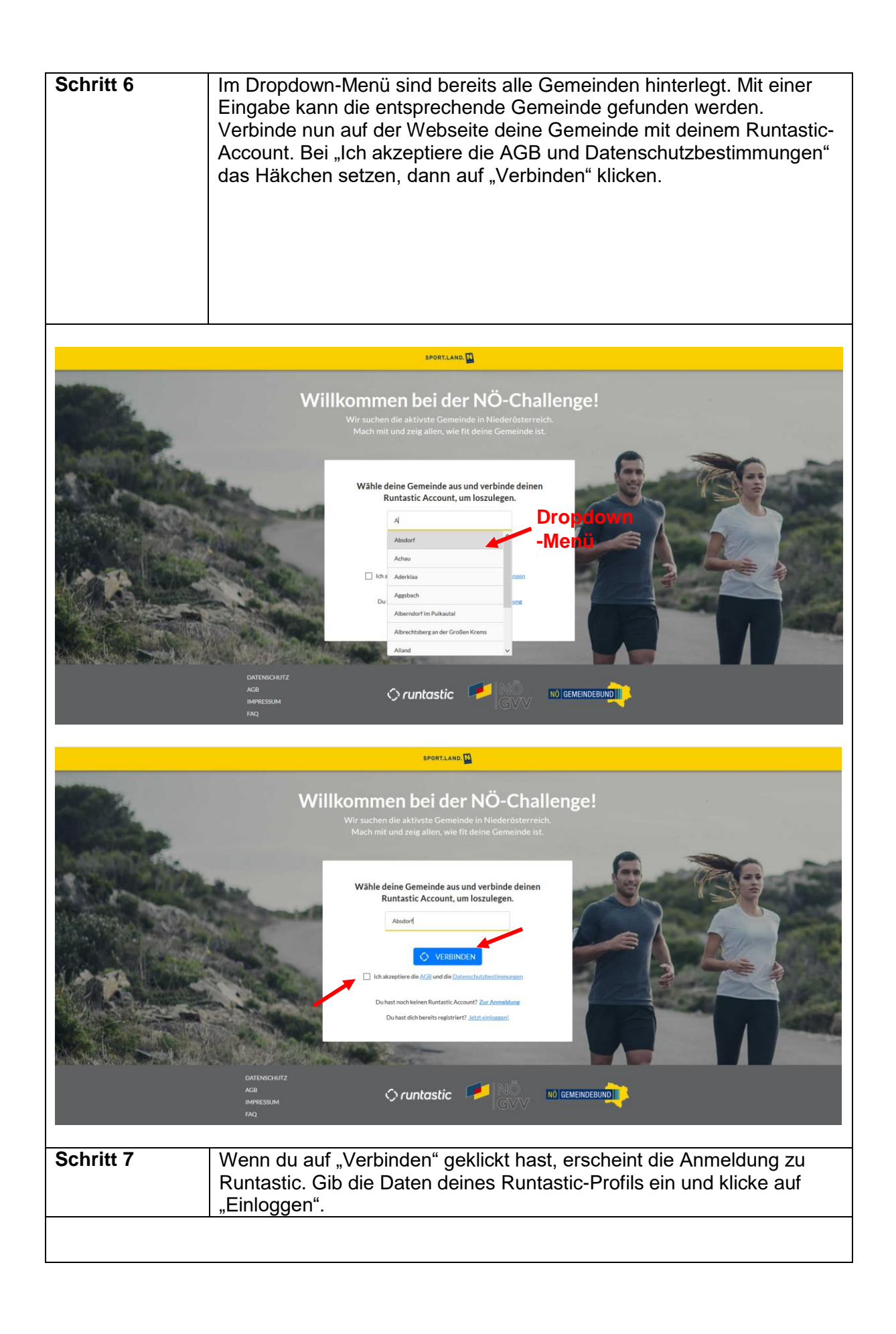

| SPORTLAND.                                 |                                                                                                    |                                                                                                    |  |
|--------------------------------------------|----------------------------------------------------------------------------------------------------|----------------------------------------------------------------------------------------------------|--|
|                                            | 😸 Runtastic Laufen, Radfahren & Fitness GPS-Tracker - Mozilla Firefox — 🗆 🗙                                                                                                    |                                                                                                    |  |
| and the                                    | Willkomm                                                                                                    | ① ▲ https://www.runtastic.com/runtastic-connect/?resumePath=%2Fv1%2Fas%2FRZ0hc%2Fresume%2Fas ···· ♡ ☆ 当 |  |
|                                            | Wir sucher<br>Mach mi                                                                                                    |                                                                                                    |  |
| A ADA H A                                  |                                                                                                    |                                                                                                    |  |
| And Street                                 | -                                                                                                    | Facebook Google                                                                                         |  |
|                                            | Wähle o<br>F                                                                                                    | oder                                                                                                    |  |
| in Station .                               | No. of Concession, Name                                                                                                    | E-Mail                                                                                                  |  |
|                                            | and the second                                                                                                    | Passwort                                                                                                |  |
|                                            |                                                                                                    | Einloggen                                                                                               |  |
|                                            | A ALCONOMIC OF                                                                                                    | Dein Passwort vergessen?                                                                                |  |
|                                            | Du                                                                                                    |                                                                                                    |  |
|                                            |                                                                                                    | Deutsch Mehr © Copyright runtastic G                                                                    |  |
|                                            |                                                                                                    |                                                                                                    |  |
|                                            | DATENSCHUTZ<br>AGB                                                                                                    |                                                                                                    |  |
|                                            | IMPRESSUM<br>FAQ                                                                                                    | GVV IN INCIDENTIAL                                                                                      |  |
|                                            | 24492                                                                                                    |                                                                                                    |  |
|                                            |                                                                                                    |                                                                                                    |  |
| Schritt 8                                  | Nun bist du bei der                                                                                                    | NÖ-Challenge angemeldet. Als Bestätigung                                                                |  |
|                                            | bekommst du ein E                                                                                                    | -Mail an die Adresse, die du bei deinem Runtastic-                                                      |  |
|                                            | Profil angegeben h                                                                                                    | ast. Ab dem Start der Challenge am 1. Juli 2019                                                         |  |
|                                            | kannst du unter ww                                                                                                    | w.noechallenge.at dein Profil mit deinen aktiven                                                        |  |
|                                            | Minuten, den aktiven Minuten der angemeldeten Bewohner deiner                                                                                                    |                                                                                                    |  |
|                                            | Gemeinde, den gesamten aktiven Minuten deiner Gemeinde und der                                                                                                    |                                                                                                    |  |
|                                            | Konkurrenz einsehen. Zusätzlich kannst du bei monatlichen                                                                                                    |                                                                                                    |  |
|                                            | Herausforderungen tolle Preise gewinnen.                                                                                                    |                                                                                                    |  |
|                                            |                                                                                                    |                                                                                                    |  |
|                                            | Viel Spaß und Erfo                                                                                                    | lg beim Sporteln!                                                                                       |  |
|                                            |                                                                                                    |                                                                                                    |  |
|                                            |                                                                                                    |                                                                                                    |  |
| Sec. Sec.                                  | Daula                                                                                                    | d''n de la e Anna el duna                                                                               |  |
| State of the second                        | Du hast dich erfolgreich bei der NÖ-                                                                                                    | TUR GEINE ANMEIGUNG<br>Challenge angemeldet Ab 1. Juli kannst du allen beweisen dass deine              |  |
| A DAMAGE ST                                |                                                                                                    | e die fitteste in ganz Niederösterreich ist.                                                            |  |
|                                            | and the second second second second second second second second second second second second second second second                                                                                                    |                                                                                                    |  |
| Stor and                                   | Man.                                                                                                    | Nur noch                                                                                                |  |
| Sautherine                                 | and the second division of the second division of the second divisio | 23 13 50                                                                                                |  |
|                                            | and the                                                                                                    | dann geht's los!                                                                                        |  |
|                                            | Contraction of the local division of the local division of the loc |                                                                                                    |  |
| And Statemer                               | Lade alle de                                                                                                    | eine Nachbarn zur Challenge ein und macht                                                               |  |
| gemeinsam mit - zusammen seid ihr stärker! |                                                                                                    |                                                                                                    |  |
|                                            |                                                                                                    |                                                                                                    |  |
|                                            |                                                                                                    |                                                                                                    |  |
|                                            | DATENSCHUTZ<br>AGR                                                                                                    |                                                                                                    |  |
|                                            | IMPRESSUM                                                                                                    |                                                                                                    |  |
|                                            |                                                                                                    |                                                                                                    |  |

Bei Fragen zur Anmeldung, zur Aufzeichnung oder Übertragung der Minuten sowie alle weiteren technischen Belangen, wende dich bitte direkt an Runtastic unter <u>sportlandnoe@runtastic.zendesk.com</u>. Bei allgemeinen Fragen zur NÖ-Challenge wende dich bitte an SPORT.LAND.Niederösterreich an Christina Bauer unter <u>christina.bauer@noe.co.at</u> oder 02742 9000 19870